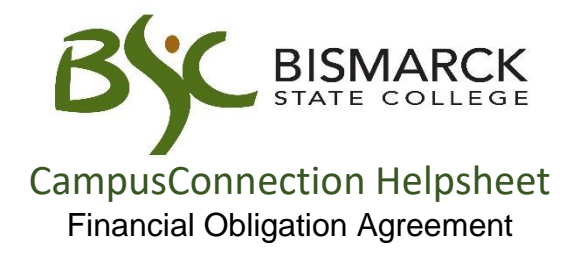

The Financial Obligation Agreement (FOA) is an understanding of the legal obligation, of the student, to pay charges assessed to his/her student account. The financial obligation should be read in full to understand what is being agreed to and will be held accountable.

If the FOA is declined, it will prevent class registration for that semester.

- 1. Access <u>CampusConnection</u>.
- 2. Enter CampusConnection UserID and Password. Click [Log In].

| NORTH DAKOTA<br>UNIVERSITY SYSTEM                                         |                                                                                 |  |  |
|---------------------------------------------------------------------------|---------------------------------------------------------------------------------|--|--|
| Campus Solutions Log In                                                   | Trouble Logging In?                                                             |  |  |
| NDUS Campus Solutions requires authentication using your NDUS identifier. | If you are experiencing any difficulties getting logged into the system, please |  |  |
| User ID                                                                   | use the links below.                                                            |  |  |
| Mystic.M.Ian                                                              | User ID and Password Help                                                       |  |  |
| Password                                                                  |                                                                                 |  |  |
| ••••••                                                                    | Send email to Help Desk                                                         |  |  |
| I agree to the terms of the User Agreement                                | Guest Page                                                                      |  |  |
| Log In                                                                    |                                                                                 |  |  |
|                                                                           |                                                                                 |  |  |
|                                                                           |                                                                                 |  |  |

## On your Student Homepage:

3. Click [Manage Classes] tile.

| ✓ Student Homepage |                      |                  |                |  |
|--------------------|----------------------|------------------|----------------|--|
| Academic Progress  | Complete 18%         | Tasks            | Manage Classes |  |
| Incomplete 82%     |                      |                  |                |  |
| 18%                | 18% Complete         |                  |                |  |
|                    |                      | Academic Records | Profile        |  |
| Information Center | Student Self Service |                  |                |  |

On the left-side menu:

4. Select [Sign Fin Obligation Agreement].

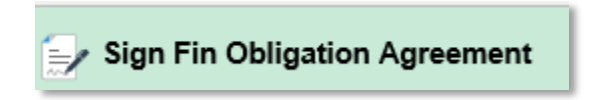

 Select Institution [Bismarck State College]. Select Effective Term [Registration Term]. Click [Submit].

| Finan                                                    | ncial Obligation Agreement - 9                                                                                      | Select Institution and To                                                                 | erm                                                                                  |
|----------------------------------------------------------|----------------------------------------------------------------------------------------------------|-------------------------------------------------------------------------------------------|--------------------------------------------------------------------------------------|
| For which ins the Financial                              | titution are you completing<br>Obligation Agreement?                                                                |                                                                                           |                                                                                      |
| *Institution:                                            | Bismarck State College                                                                                              | ~                                                                                         |                                                                                      |
| For what term                                            | n are you completing the                                                                                            |                                                                                           |                                                                                      |
| Financial Obli                                           | igation Agreement?                                                                                                  |                                                                                           |                                                                                      |
| *Effective Terr                                          | n: 2019 Fall                                                                                                    | ×Q                                                                                        |                                                                                      |
| Please note: Se                                          | lect the magnifying glass above                                                                                     | in order to view a listing                                                                | of terms. If                                                                         |
|                                                          |                                                                                                    |                                                                                           | A A - A                                                                              |
| there are no effe                                        | ective terms from which to choo                                                                                     | se, you have already acc                                                                  | epted the                                                                            |
| there are no effe<br>Financial Obliga                    | ective terms from which to choo<br>ition Agreement for all terms for                                                | se, you have already acc<br>which you are eligible to                                     | enroll. If you                                                                       |
| there are no effe<br>Financial Obliga<br>believe you sho | ective terms from which to choo<br>ation Agreement for all terms for<br>uld be eligible to enroll in a term         | se, you have already acc<br>which you are eligible to<br>, please contact the Reg         | enroll. If you<br>istrar's Office.                                                   |
| there are no effe<br>Financial Obliga<br>believe you sho | ective terms from which to choo<br>ttion Agreement for all terms for<br>uld be eligible to enroll in a term<br>Subr | se, you have already acc<br>which you are eligible to<br>I, please contact the Reg<br>nit | epited the<br>enroll. If you<br>istrar's Office.                                     |
| there are no effe<br>Financial Obliga<br>believe you sho | ective terms from which to choo<br>tion Agreement for all terms for<br>uld be eligible to enroll in a term<br>Subr  | se, you have already acc<br>which you are eligible to<br>, please contact the Reg<br>nit  | epred ine<br>enroll. If you<br>istrar's Office.<br>NORTH DAKOTA<br>UNIVERSITY SYSTEM |

6. Read the Financial Obligation Agreement Click [Accept] or [Decline].

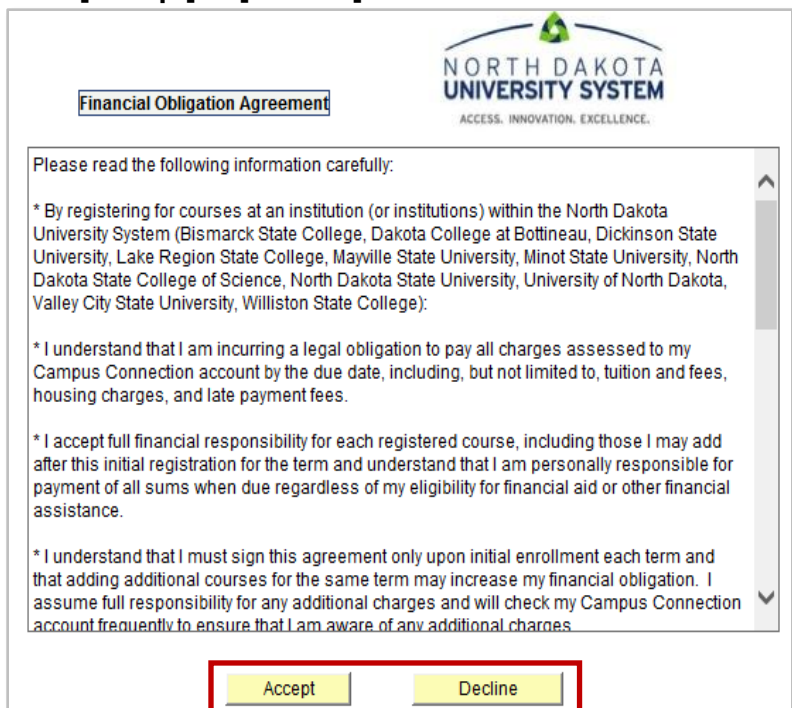

## 7. Click **[ok]** to return to the Student Center.

| You have successfully signed the Financial Obligation Agreement for the 2019 Fall term.          |  |  |  |  |  |
|--------------------------------------------------------------------------------------------------|--|--|--|--|--|
| You may now proceed to registration for the term by clicking OK to return to the Student Center. |  |  |  |  |  |
| More Selections                                                                                  |  |  |  |  |  |
| If you would like to sign another Financial Obligation                                           |  |  |  |  |  |
| Agreement in order to enroll in classes for another                                              |  |  |  |  |  |
| term and/or institution, click here.                                                             |  |  |  |  |  |
| Back to Agreement                                                                                |  |  |  |  |  |

8. Upon acceptance of the FOA, the hold is removed from the list under the Tasks tile.

| Tasks             | Holds                          |                        |                                |
|-------------------|--------------------------------|------------------------|--------------------------------|
|                   | Ţ                              |                        |                                |
| <b>—</b>          | Hold                           | Institution            | Department                     |
|                   | Financial Obligation Agreement | Bismarck State College | Business & Financial Operation |
| 2 To Do's 2 Holds |                                |                        |                                |

9. If prompted to update your contact information, click **[OK].** If not, continue to step #11.

| Please Update Your Contact Information                                                                                                    |
|----------------------------------------------------------------------------------------------------|
| Updating your contact information (i.e. address, phone number, email address) will help in the following ways:                                                                                                    |
| 1. Improve our ability to communicate with you. Campus office personnel, advisors, instructors, etc. all depend on this information when communicating with you;                                                                               |
| 2. Facilitate your ability to vote in North Dakota. Please be aware that the date of your home/mailing address updates must be at least 30 days prior to the election date in order to qualify as a North Dakota resident for voting purposes. |
| ок                                                                                                    |

10. You will be redirected to your Student Center. Under [Personal Information] update your contact information.

|                                                                              | Student Self Service                              |                               | Â |
|------------------------------------------------------------------------------|---------------------------------------------------|-------------------------------|---|
| ystic's Student Center                                                       |                                                   |                               |   |
| Academics                                                                    |                                                   | Search for Classes            |   |
| earch                                                                        | (i) You are not enrolled in classes.              | ▼ Holds                       |   |
| nroll<br>Ny Academics                                                        |                                                   | No Holds.                     |   |
| iy manoniito                                                                 | Enrollment Shopping Cart                          | To Do List                    |   |
| Planner                                                                      |                                                   | No To Do's.                   |   |
| other academic 🗸 📎                                                           |                                                   | Milestones                    |   |
|                                                                              |                                                   | No Milestones                 |   |
| <b>Finances</b>                                                              |                                                   | Enrollment Dates              |   |
| My Account                                                                   | (i) You have no outstanding charges at this time. | Open Enrollment Dates         |   |
| Account Inquiry<br>Account Summary                                           |                                                   | Advisor                       |   |
| Pay Online Now                                                               |                                                   | Program Advisor               |   |
| Student Account Detail<br>View 1098-T Info<br>Financial Obligation Agreement |                                                   | Michael Myers<br>701/224-2524 |   |
| Financial Aid                                                                |                                                   | Details <b>&gt;</b>           |   |
| View Financial Aid<br>Accept/Decline Awards<br>Depart Other Financial Aid    |                                                   | Student Communications        |   |
| Report Other Financial Ald                                                   |                                                   | Has Communications            |   |
| olber financial                                                              |                                                   | ▶ <u>Details</u>              |   |

Proceed with Course Registration:

11. Click **[Home]** at the top of the page.

|                                                    | Student Self Service                                 |                               |  |
|----------------------------------------------------|------------------------------------------------------|-------------------------------|--|
| Mystic's Student Center                            |                                                      |                               |  |
| Academics                                          |                                                      | Search for Classes            |  |
| Search                                             | <ol> <li>You are not enrolled in classes.</li> </ol> | ▼ Holds                       |  |
|                                                    |                                                      | No Holds.                     |  |
| my Academics                                       | Enrollment Shopping Cart                             | ▼ To Do List                  |  |
| Schedule<br>Planner                                |                                                      | No To Do's.                   |  |
| other academic 🗸 📎                                 |                                                      | ▼ Milestones                  |  |
|                                                    |                                                      | No Milestones                 |  |
| ▼ Finances                                         |                                                      |                               |  |
| My Account                                         |                                                      | Enrollment Dates              |  |
| Account Inquiry                                    | ave no outstanding charges at this time.             | Open Enrollment Dates         |  |
| Enroll in Direct Deposit                           |                                                      | ▼ Advisor                     |  |
| Pay Online Now<br>Student Account Detail           |                                                      | Program Advisor               |  |
| View 1098-T Info<br>Einancial Obligation Agreement |                                                      | Michael Myers<br>701/224-2524 |  |
| Financial Aid                                      |                                                      | Details <b>&gt;</b>           |  |
| View Financial Aid<br>Accept/Decline Awards        |                                                      | Student Communications        |  |
| Report Other Financial Aid                         |                                                      |                               |  |
| other financial                                    |                                                      | Has Communications            |  |
| Bersenal Information                               |                                                      | ► <u>Details</u>              |  |

## 12. Click [Manage Classes] tile.

| ✓ Student Homepage |                      |                    |                |  |
|--------------------|----------------------|--------------------|----------------|--|
| Academic Progress  |                      | Tasks              | Manage Classes |  |
| 18% Complete       |                      | 11 To Do's 3 Holds |                |  |
| Financial Account  | Financial Aid        | Academic Records   | Profile        |  |
| Information Center | Student Self Service |                    |                |  |

On the left-side menu:

13. Click [Schedule Planner].

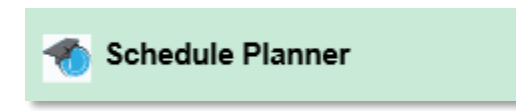